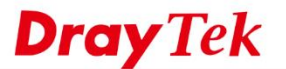

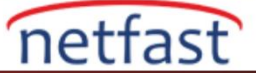

## SMART VPN CLIENT'IN CAN'T FİND VPPP ADAPTER HATASININ ÇÖZÜMÜ

Windows için DrayTek Smart VPN Client yazılımı, SSL VPN hizmeti sağlamak için DrayTek Virtual PPP adaptörünü gerektirir. Smart VPN Client yazılımı kurulumu sırasında sürücü kurulmalıdır; ancak, SSL VPN bağlantısı kurulurken böyle bir hata görürseniz, lütfen çözmek için adımları izleyin.

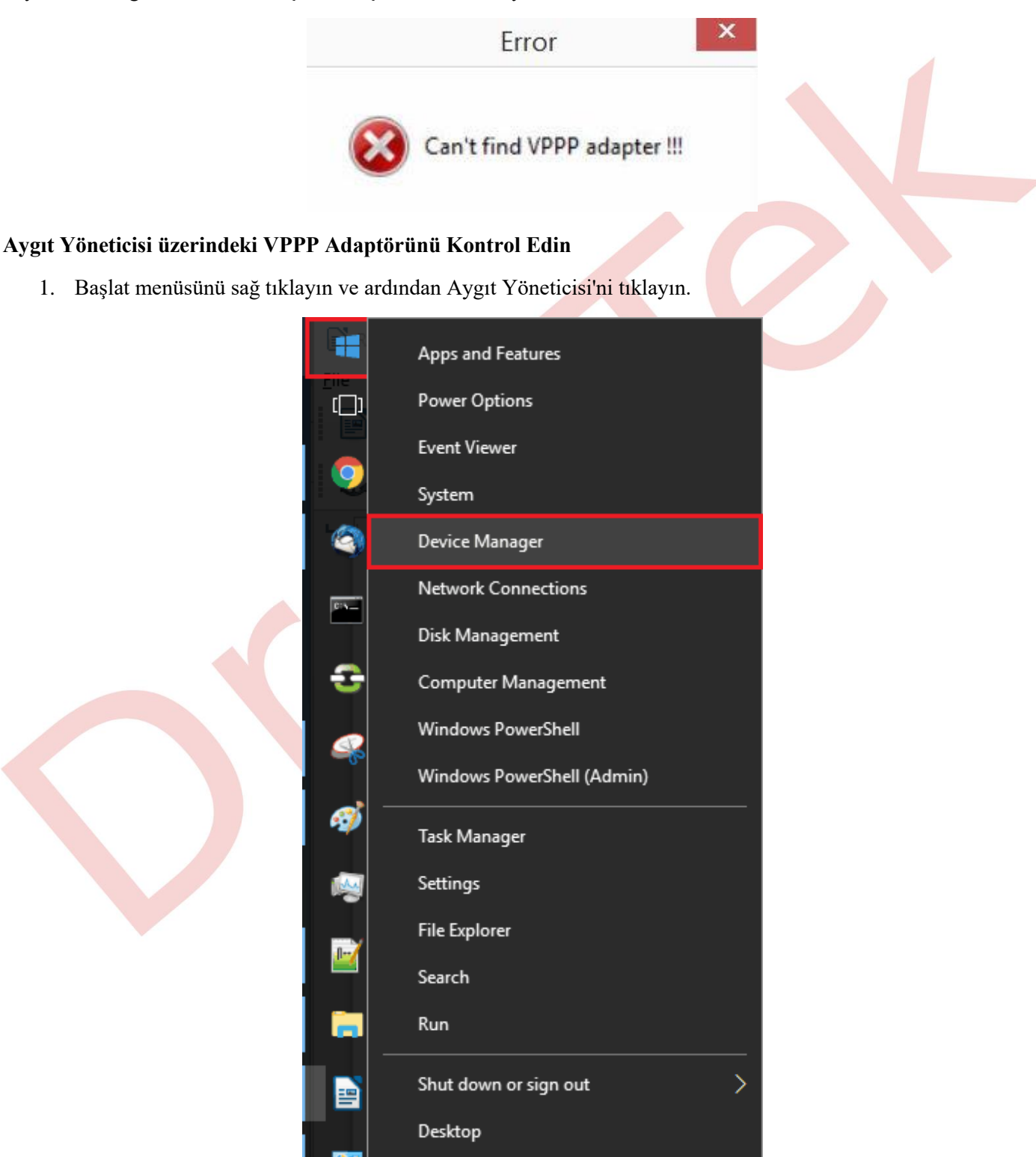

2. Ağ adaptörleri kategorisini genişletin, DrayTek Virtual PPP Adaptörünün listede olup olmadığını kontrol edin:

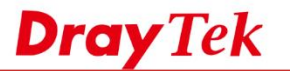

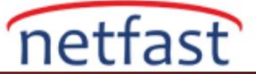

- Evet Kaldırmak için sağ tıklayın, ardından VPPP adaptörünü manuel olarak kurmak için aşağıdaki paragrafi izleyin. Veya VPPP adaptörünü güncellemek için sağ tıklayın.
- Hayır İlk önce Smart VPN Client'ı tekrar kurmayı deneyin (en son sürümü indirin ). Hata devam ederse, VPPP adaptörünü manuel olarak kurmak için aşağıdaki paragrafi izleyin.

| 🖻 🔿 📅 🚰 🖬 🐖 💺 🗙 🖲                        |  |
|------------------------------------------|--|
| - 🛃 DESKTOP-Q188TTO                      |  |
| > 4 Audio inputs and outputs             |  |
| > 🔜 Computer                             |  |
| Disk drives                              |  |
| > 🔙 Display adapters                     |  |
| > 🞽 Firmware                             |  |
| > 📷 IDE ATA/ATAPI controllers            |  |
| > 🖾 Keyboards                            |  |
| > III Mice and other pointing devices    |  |
| > 🥅 Monitors                             |  |
| 🗸 🚍 Network adapters                     |  |
| 🖵 DrayTek Virtual PPP Adapter            |  |
| Intel(R) Ethernet Connection (2) 1219-V  |  |
| Npcap Loopback Adapter                   |  |
| Realtek PCIe GBE Family Controller #2    |  |
| Realtek USB GbE Family Controller        |  |
| TAP-Windows Adapter V9                   |  |
| 🕎 Vigor N61 802.11n Wireless USB Adapter |  |
| 🚍 WAN Miniport (IKEv2)                   |  |
| 🔄 WAN Miniport (IP)                      |  |
| WAN Miniport (IPv6)                      |  |

## VPPP Adaptörünü El ile Kurma

1. Listenin üstündeki simgeye sağ tıklayın ardından Add legacy hardware'e tıklayın.

| 4                                           | Device Manager |
|---------------------------------------------|----------------|
| File Action View Help                       |                |
|                                             |                |
| MIN-USCORDURAL<br>Scan for hardware changes |                |
| Add legacy hardware                         |                |
| Disk drives                                 |                |
| Display adapters                            |                |
| DVD/CD-ROM drives                           |                |
| Iman Interface Devices                      |                |
| IDE ATA/ATAPI controllers                   |                |
| Keyboards                                   |                |
| Mice and other pointing devices             |                |
| Monitors                                    |                |
| Network adapters                            |                |

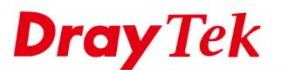

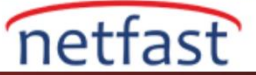

2. Welcome mesaji sayfasında Next'e tıklayın.

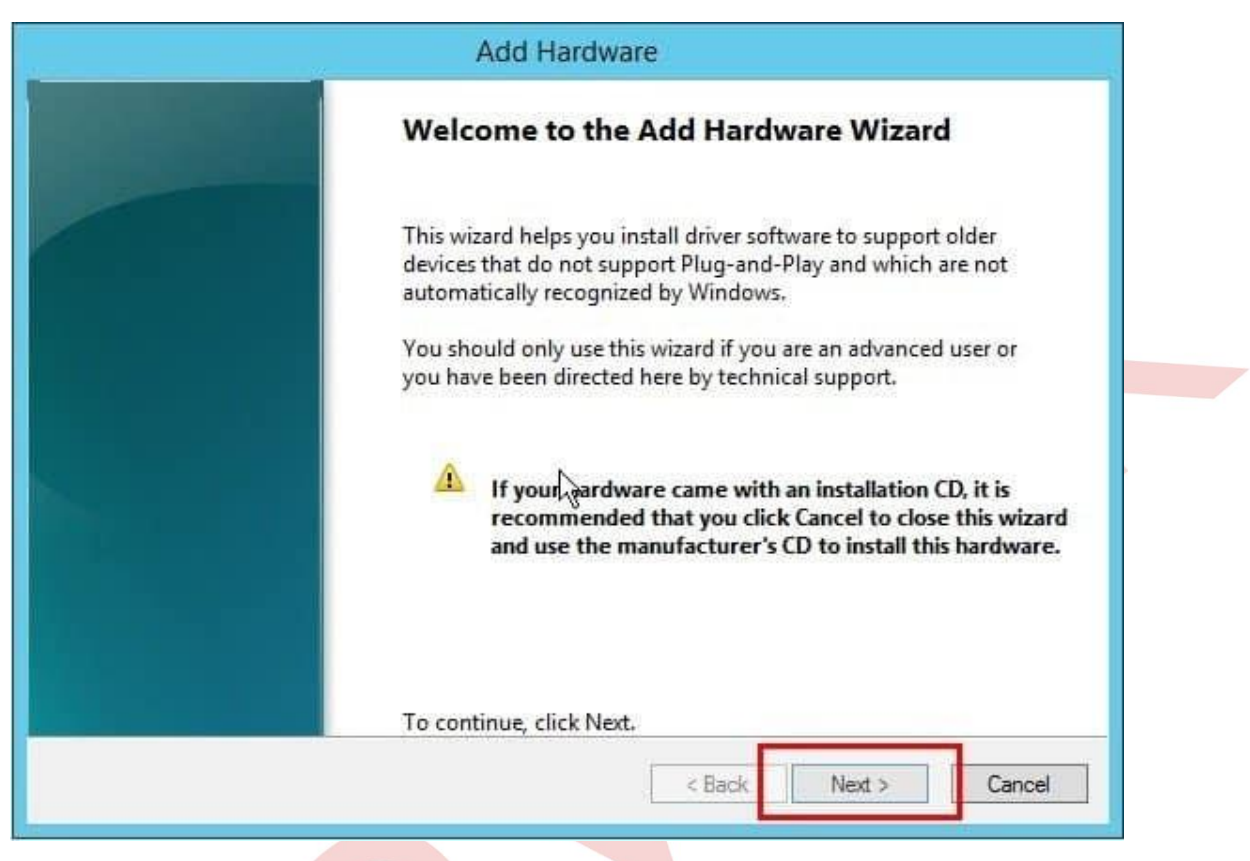

3. Install the hardware that I manually select from a list (Advanced) seçeneğini seçin arından Next'e tıklayın.

|  | Add Hardware                                                                                                    |
|--|----------------------------------------------------------------------------------------------------|
|  | The wizard can help you install other hardware                                                                                                    |
|  | The wizard can search for other hardware and automatically install it for you. Or, if you know exactly which hardware model you want to install, you can select it from a list. |
|  | What do you want the wizard to do?<br>Search for and install the hardware automatically (Recommended)<br>Install the hardware that I manually select from a list (Advanced)     |
|  |                                                                                                    |
|  | < Back Next > Cancel                                                                                                    |

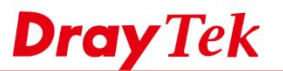

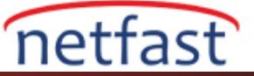

4. Network adapters'ı seçin ve Next'e tıklayın.

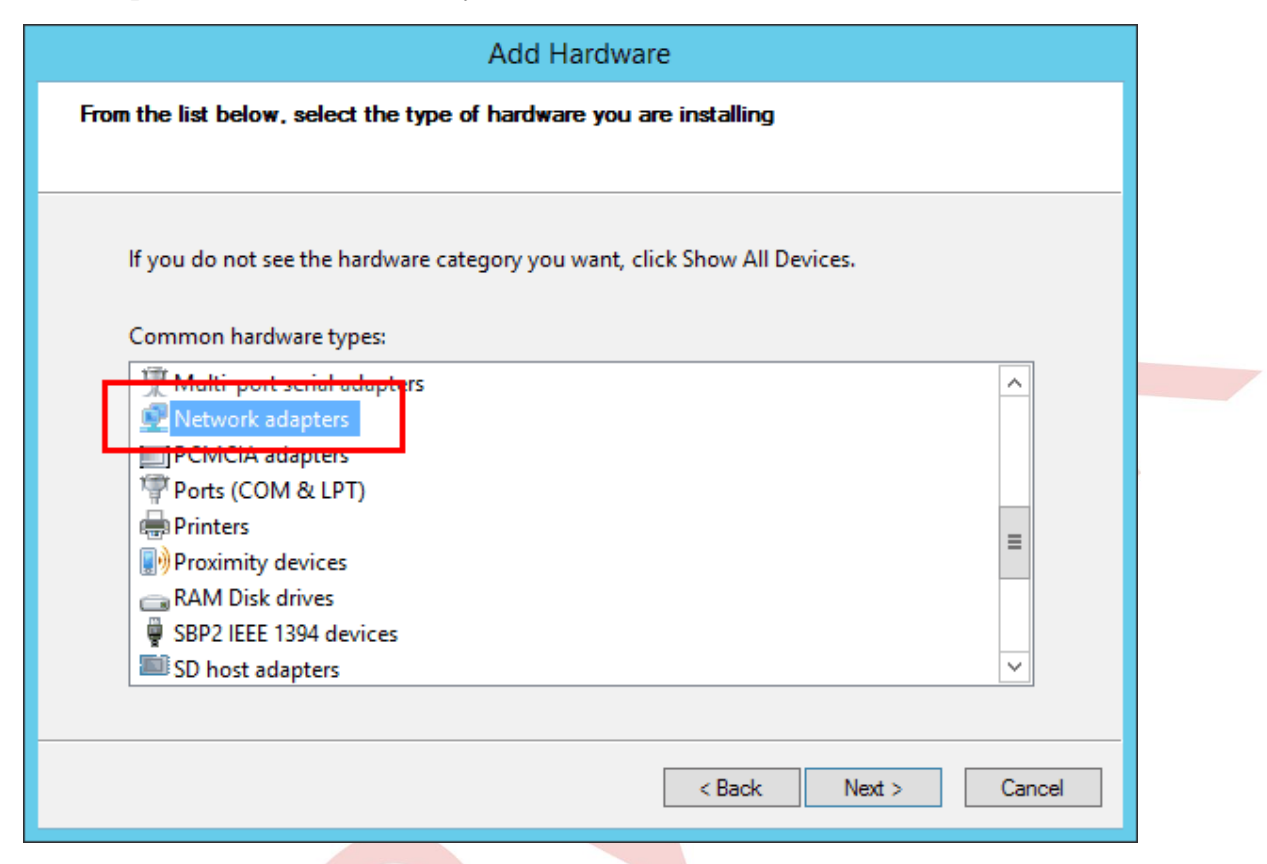

5. Diskteki klasörü seçmek için Have Disk...'e tıklayın.

|                                                         |                                                                                                    | Add Hardware                                                                                                    |
|---------------------------------------------------------|----------------------------------------------------------------------------------------------------|----------------------------------------------------------------------------------------------------|
| Selec<br>W                                              | t Network Adapter<br>hich network adapter do y                                                                                            | you want to install?                                                                                                    |
| 2                                                       | Click the Network Ad<br>installation disk for th                                                                                          | dapter that matches your hardware, then click OK. If you have an<br>his feature, click Have Disk.                                                                                                    |
| Manuf<br>Intel<br>Intel C<br>Mellan<br>Micros<br>OLogie | acturer<br>orporation<br>iox Technologies Ltd.<br>;oft<br><u>c Corp</u><br>is driver is digitally sign<br><u>II me why driver signing</u> | Network Adapter:       ^         Intel(R) 82567LF Gigabit Network Connection       =         Intel(R) 82567LF-2 Gigabit Network Connection       =         Intel(R) 82567LM Gigabit Network Connection       =         Intel(R) 82567LM Gigabit Network Connection       =         Intel(R) 82567LM-2 Gigabit Network Connection       >         Intel(R) 82567LM-4 Gigabit Network Connection       >         Intel(R) 82567LM-4 Gigabit Network Connection       >         Intel(R) 82567LM-4 Gigabit Network Connection       >         Intel(R) 82567LM-4 Gigabit Network Connection       >         Intel(R) 82567LM-4 Gigabit Network Connection       >         Intel(R) 82567LM-4 Gigabit Network Connection       > |

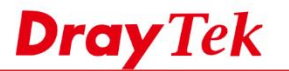

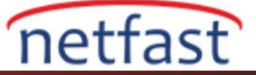

6. Smart VPN Client'ı kurduğunuz konuma gidin ardından driver >> X64 folder'a gidin.
 (64bit platform için Default path: C:\Program Files (x86)\DrayTek\Smart VPN Client\driver\X64 ; 32bit platform: C:\Program Files\DrayTek\Smart VPN Client\driver\)

| 4             | Locate File                                                                                                    |                                     | x                  |
|---------------|----------------------------------------------------------------------------------------------------|-------------------------------------|--------------------|
| Look in: 🌗    | X64 🗸                                                                                                    | G 🤌 📂 🎞 -                           |                    |
| Recent places | Recent Items Desktop Network Libraries Administrator This PC Music Documents Desktop Pictures Downloads Videos Local Disk (C:) Program Files (x86) DrayTek Smat VBN Client | Date modified<br>8/18/2016 10:38 PM | Type<br>Setup Infc |
| Network       | Jinant VFIN Client     Jinant VFIN Client     Jinant     Jinant     X64     Jinant     Vindows     Jinant     System32     System32     System32                           | ✓                                   | ><br>Open          |

7. VPPP.inf'i seçin, Open'a tıklayın.

| 4             |                | Locate File               |                                     | x                  |
|---------------|----------------|---------------------------|-------------------------------------|--------------------|
| Look in:      | )) X64         | ~                         | 3 🌶 📂 🎞                             |                    |
| Recent places | Name           | <b>~</b>                  | Date modified<br>8/18/2016 10:38 PM | Type<br>Setup Infc |
| Desktop       |                |                           |                                     |                    |
| Libraries     |                |                           |                                     |                    |
| This PC       |                |                           |                                     |                    |
| Network       | <              | Ш                         |                                     | >                  |
|               | File name:     | VPPP.inf                  | ¥                                   | Open               |
|               | Files of type: | Setup Information (*.inf) | × [                                 | Cancel             |

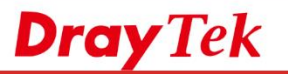

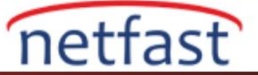

8. **OK**'a tıklayın.

|                                                                      | Add Hardware                                                                                                    |
|----------------------------------------------------------------------|----------------------------------------------------------------------------------------------------|
| Select Net<br>Which n                                                | work Adapter<br>etwork adapter do you want to install?                                                                                                    |
| Lic 🦉 Glic                                                           | k the Network Adapter that matches your hardware, then click OK. If you have an<br>Install From Disk                                                                                                    |
| Manufact<br>Intel<br>Intel Corp<br>Mellanox<br>Microsoft<br>OLogic C | Ansert the manufacturer's installation disk, and then make sure that the correct drive is selected below.     OK     Cancel     Copy manufacturer's files from:     C:\Program Files (x86)\DrayTek\Smart VPN Client\ ▼     Browse |
|                                                                      |                                                                                                    |
|                                                                      |                                                                                                    |
| ext'e tıklayın.                                                      |                                                                                                    |
|                                                                      | Add Hardware                                                                                                    |
| Select I<br>White                                                    | Network Adapter<br>ch network adapter do you want to install?                                                                                                    |
|                                                                      | Click the Network Adapter that matches your hardware, then click OK. If you have an installation disk for this feature, click Have Disk.                                                                                          |

installation disk for this feature, click Have Disk.

| Network Adapter:                                                                                 |        |               |
|--------------------------------------------------------------------------------------------------|--------|---------------|
| This driver has an Authenticode(tm) signature.<br><u>Tell me why driver signing is important</u> |        | Have Disk     |
|                                                                                                  | < Back | Next > Cancel |

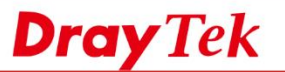

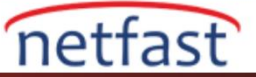

10. Kurulum için Next'e tıklayın.

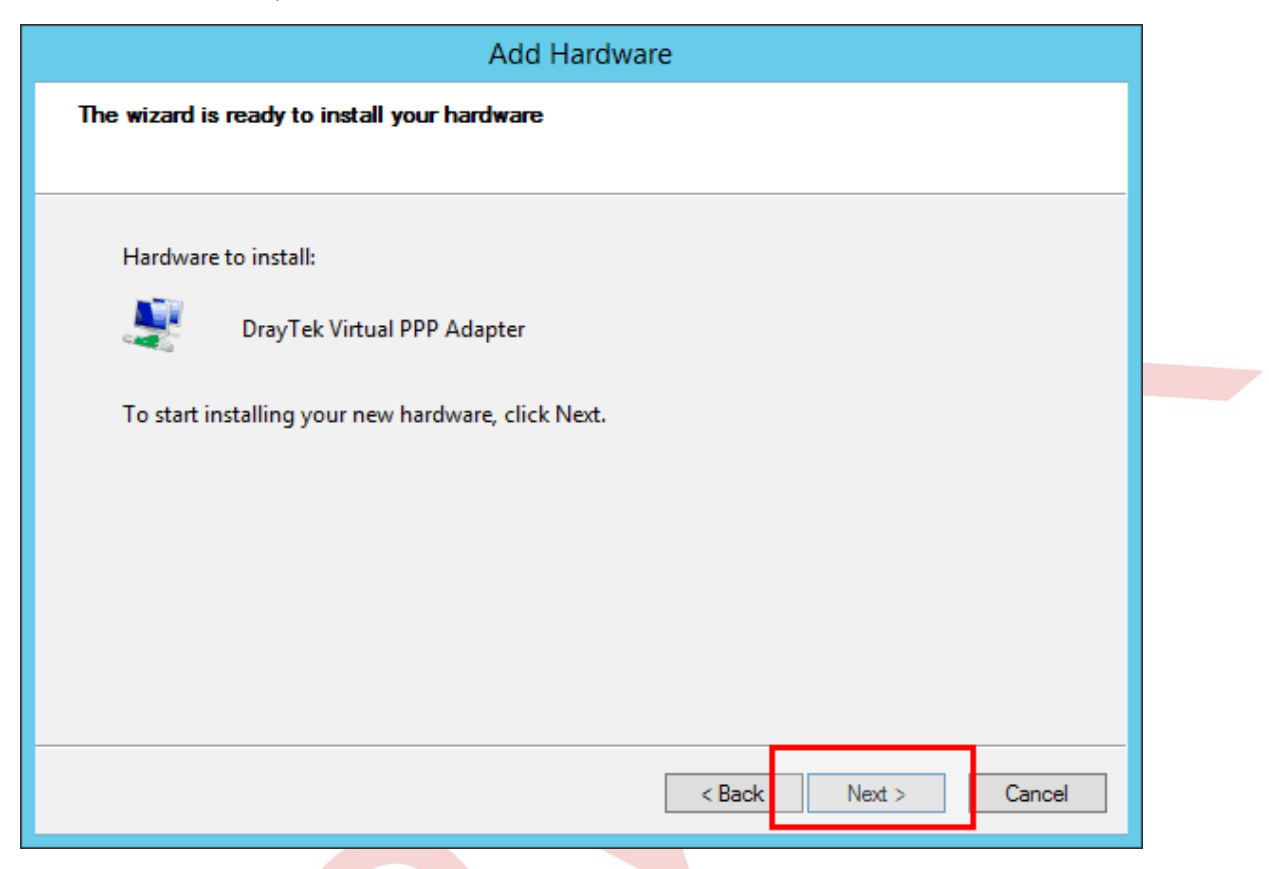

11. Açılır pencerede **Install'a** tıklayın.

|                                                            | Add Hardware                                                                                                    |  |  |  |
|------------------------------------------------------------|----------------------------------------------------------------------------------------------------|--|--|--|
| Please w                                                   | ait while the wizard installs the software                                                                                       |  |  |  |
| ÷-                                                         | Windows Security                                                                                                    |  |  |  |
| V                                                          | Vould you like to install this device software?                                                                                  |  |  |  |
| Name: DrayTek Network adapters<br>Publisher: Draytek Corp. |                                                                                                    |  |  |  |
| ē                                                          | Always trust software from "Draytek Corp.".                                                                                      |  |  |  |
| Q                                                          | You should only install driver software from publishers you trust. How can l<br>decide which device software is safe to install? |  |  |  |
|                                                            |                                                                                                    |  |  |  |
|                                                            | < Back Next > Cance                                                                                                    |  |  |  |

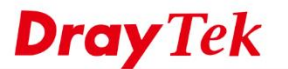

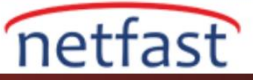

12. Kurulumu sonlandırmak için Finish'e tıklayın. Ardından bilgisayarınızı yeniden başlatın.

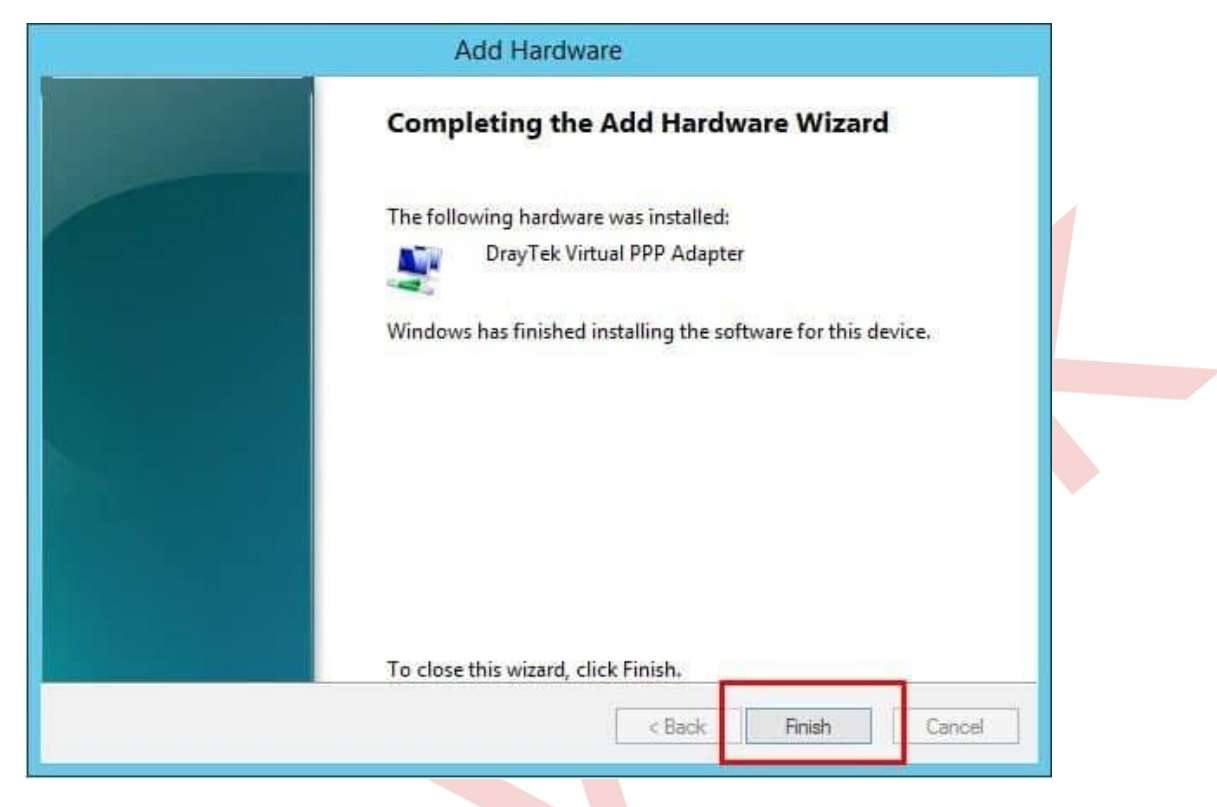

## VPPP Adaptörünü El ile Güncelleme

1. VPN adaptörünü sağ tıklayın ardından **Update Driver'a** tıklayın.

| 🛃 Device Manager                                           | - | × |
|------------------------------------------------------------|---|---|
| File Action View Help                                      |   |   |
|                                                            |   |   |
| LAPTOP-VUEIK38P                                            |   | ^ |
| > 🐗 Audio inputs and outputs                               |   |   |
| > 🙀 Batteries                                              |   |   |
| > 🚯 Bluetooth                                              |   |   |
| > 👰 Cameras                                                |   |   |
| > 💻 Computer                                               |   |   |
| > Disk drives                                              |   |   |
| > 🔙 Display adapters                                       |   |   |
| > 📕 Firmware                                               |   |   |
| > 🛺 Human Interface Devices                                |   |   |
| > 🧠 📷 IDE ATA/ATAPI controllers                            |   |   |
| > 🔤 Keyboards                                              |   |   |
| > 📗 Mice and other pointing devices                        |   |   |
| > 🛄 Monitors                                               |   |   |
| <ul> <li>Vetwork adapters</li> </ul>                       |   |   |
| 🗇 DrayTek Virtual PPP Adapter                              |   |   |
| Qualcomm Athero: Update driver                             |   |   |
| Realtek USB GbE Fi Disable device                          |   |   |
| Shrew Soft Virtual / Uninstall device                      |   |   |
| 🚽 TAP-Windows Ada                                          |   |   |
| WAN Miniport (IKE Scan for hardware changes                |   |   |
| WAN Miniport (IP)                                          |   |   |
| WAN Miniport (IPv                                          |   |   |
| WAN Miniport (L2TP)                                        |   |   |
| WAN Miniport (Network Monitor)                             |   | ~ |
| WAN Miningert (PPPOF)                                      |   |   |
| Launches the Update Driver Wizard for the selected device. |   |   |

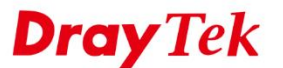

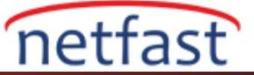

2. Browse my computer for driver software'e tiklayın.

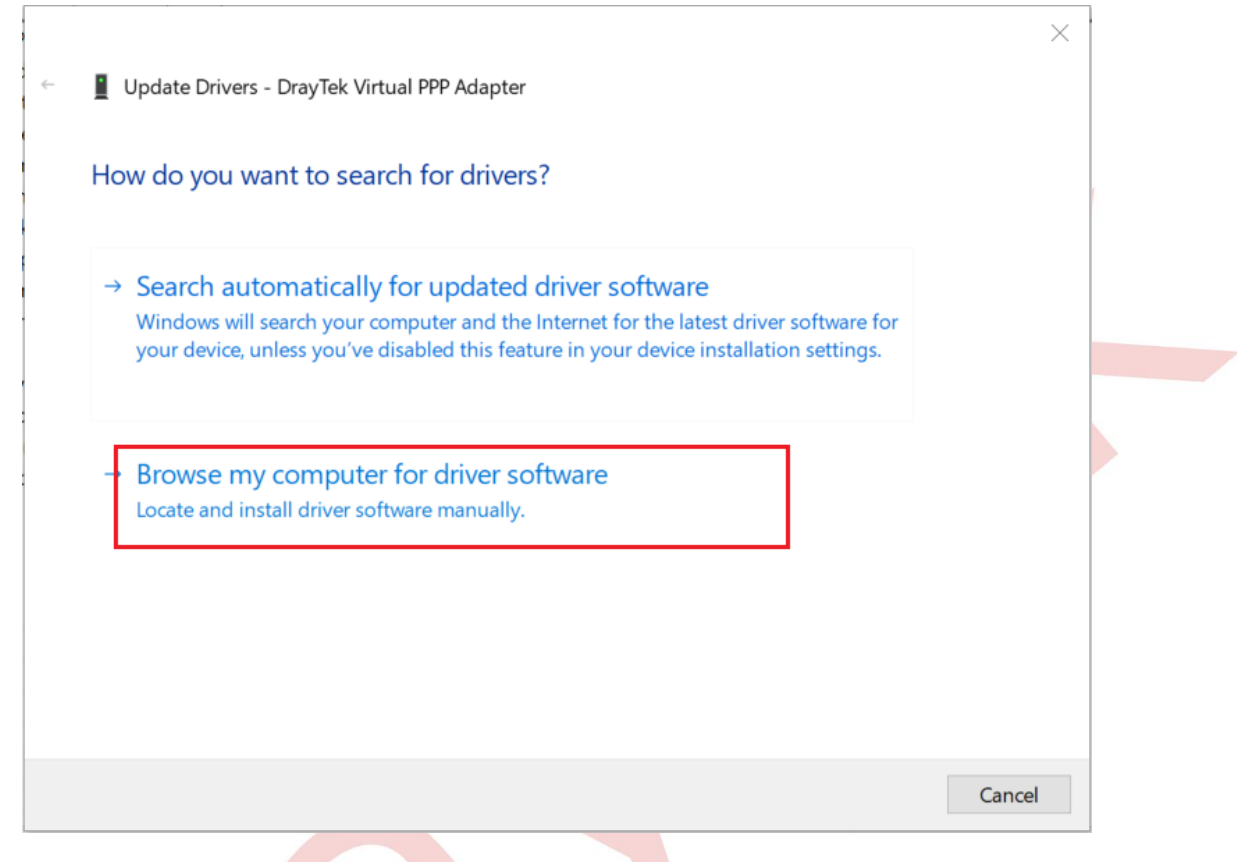

3. Let me pick from a list of available drivers on my computer'ı seçin.

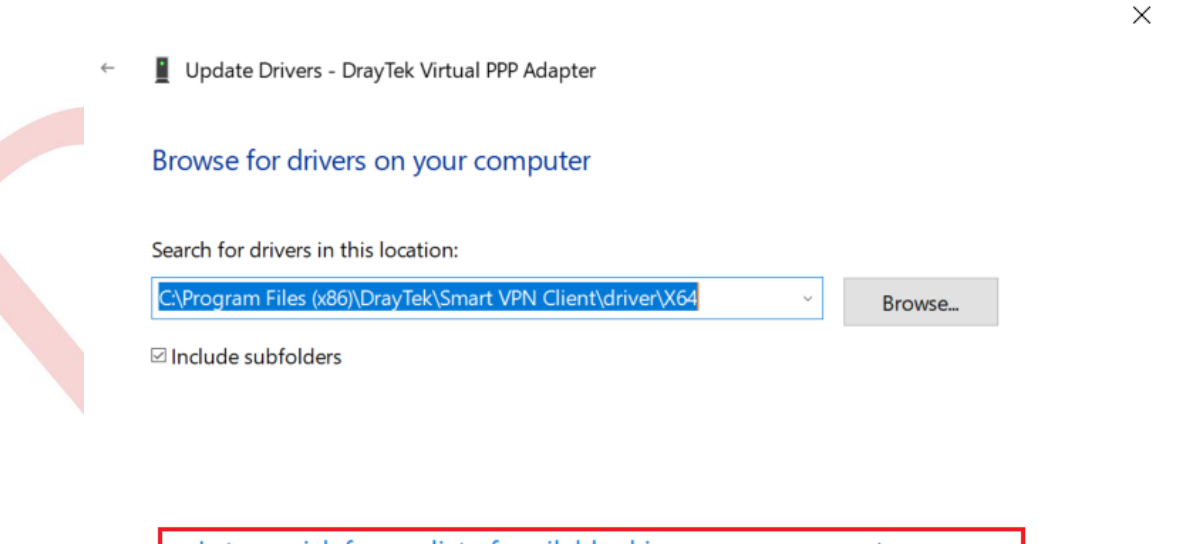

→ Let me pick from a list of available drivers on my computer This list will show available drivers compatible with the device, and all drivers in the same category as the device.

www.netfast.com.tr www.draytek.com E-mail: teknik@netfast.com.tr Tel: (312) 232323

Next

Cancel

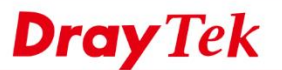

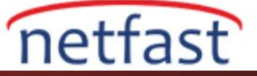

4. Draytek Virtual PPP Adapter'ı seçin ardından Have Disk'e tıklayın.

|   |                                                                                                    | × |
|---|----------------------------------------------------------------------------------------------------|---|
| ÷ | Update Drivers - DrayTek Virtual PPP Adapter                                                                                                    |   |
|   | Select the device driver you want to install for this hardware.                                                                                                  |   |
|   | Select the manufacturer and model of your hardware device and then click Next. If you have a disk that contains the driver you want to install, click Have Disk. |   |
|   |                                                                                                    |   |
|   | Show compatible hardware                                                                                                    |   |
|   | Model<br>DrayTek Virtual PPP Adapter                                                                                                    |   |
|   |                                                                                                    |   |
|   | This driver has an Authenticode(tm) signature. Have Disk                                                                                                    |   |
|   | Tell me why driver signing is important                                                                                                    |   |
|   | Next Cancel                                                                                                    |   |

5. Browse'a tıklayın ve Smart VPN Client'ın kurulu olduğu konuma gidin ardından driver >> X64 folder'a gidin. (64bit platform için default path: C:\Program Files (x86)\DrayTek\Smart VPN Client\driver\X64 ; 32bit platform: C:\Program Files\DrayTek\Smart VPN Client\driver\) ve VPPP.inf'i seçin Open ve OK'a tıklayın.

| I | Install Fro | om Disk                                                                                                   | $\times$ |
|---|-------------|----------------------------------------------------------------------------------------------------|----------|
|   |             | Insert the manufacturer's installation disk, and then make sure that the correct drive is selected below. | OK       |
|   |             |                                                                                                    | Cancel   |
|   |             |                                                                                                    |          |
|   |             |                                                                                                    |          |
|   |             |                                                                                                    |          |
|   |             | <u>C</u> opy manufacturer's files from:                                                                   |          |
|   |             | m Files (x86)\DrayTek\Smart VPN Client\driver\X64 ~                                                       | Browse   |

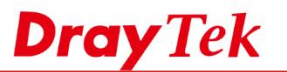

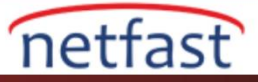

 $\times$ 

|                                  |                                                         | $\times$                         |
|----------------------------------|---------------------------------------------------------|----------------------------------|
| Look in: X64 ~                   | G 🦻 📂 🛄 ·                                               |                                  |
| Name   Quick access     VPPP.inf | Date modified<br>4/2/2018 11:06 AM<br>4/2/2018 11:06 AM | Type<br>Setup Infc<br>Setup Infc |
| Desktop                          |                                                         |                                  |
| Libraries                        |                                                         |                                  |
| This PC                          |                                                         |                                  |
|                                  |                                                         | >                                |
| Network File name: VPPP.inf      | ~                                                       | Open                             |
|                                  |                                                         | Canaal                           |

- 1. Güncellemek için Next'e tıklayın.
  - Update Drivers DrayTek Virtual PPP Adapter

## Select the device driver you want to install for this hardware.

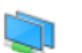

Select the manufacturer and model of your hardware device and then click Next. If you have a disk that contains the driver you want to install, click Have Disk.

| Show 🛛 | <u>c</u> ompatible | hardware |  |
|--------|--------------------|----------|--|
|        |                    |          |  |

| Model                                          |                     |
|------------------------------------------------|---------------------|
| DrayTek Virtual PPP Adapter                    |                     |
|                                                |                     |
|                                                |                     |
|                                                |                     |
| This driver has an Authenticode(tm) signature. | Have Disk           |
| Tell me why driver signing is important        |                     |
|                                                |                     |
|                                                | <u>N</u> ext Cancel |

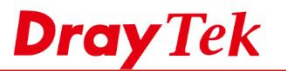

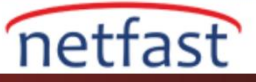

 $\times$ 

- 6. Kurulumu sonlandırmak için Close'a tıklayın ve bilgisayarınızı yeniden başlatın.
  - Update Drivers DrayTek Virtual PPP Adapter

Windows has successfully updated your drivers

Windows has finished installing the drivers for this device:

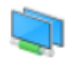

DrayTek Virtual PPP Adapter

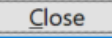